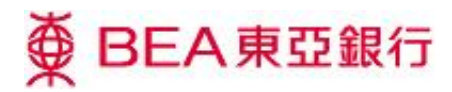

## 如何開立定期存款

- 1) 透過電子網絡銀行服務開立定期存款
- 2) 透過 BEA App 流動理財服務開立定期存款

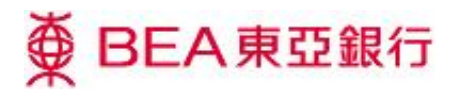

## 透過電子網絡銀行服務開立定期存款

1. 登入電子網絡銀行服務。

|                                            | ∯ BEA東亞銀行                                                                                     |                         |
|--------------------------------------------|-----------------------------------------------------------------------------------------------|-------------------------|
|                                            | <ul> <li>販戶號碼/使用者姓名 ○</li> <li>① Bea1234</li> <li>鋼人密碼 (「密碼」) ○</li> <li>☆ ほ使用度振动型</li> </ul> |                         |
|                                            | 輸入費料時, 請留意四則環境, 以確例安全。<br>Q W E R T Y U I O P<br>A S D F G H J K L<br>Z X C V B N M           | 4 7 0<br>1 9 3<br>5 6 8 |
|                                            | 重新輸入 退格<br>輸設2編制]費明 私居費明 保安提示 系統提升時間表<br>©2019 原要由東口服行有限公司擁有。未經許可,不得轉載                        | 2<br>18.<br>18.         |
| 11 1333 查询。 ① 為加強互聯網傳輸安全,請提升瀏覽器以支援TLS 1.2。 | <ol> <li>電子網絡銀行服務登入頁面設計現已推出,按此了解詳情。</li> </ol>                                                |                         |

2. 於上方選單選取「賬戶」>「定期存款」。

| ∰ BI | EA東亞銀行                                                                                                |            |                                             |                                           |                                                            | 歡迎使用 Cyberbanking |
|------|----------------------------------------------------------------------------------------------------|------------|---------------------------------------------|-------------------------------------------|------------------------------------------------------------|-------------------|
| 設定   | [賬戶] 繳款                                                                                               | 貸款 卡教      | 頃 投資                                        | 保險                                        | 強積金/職業退休計劃                                                 | (前) ENG (i) 個) 電告 |
|      | <ul> <li>&gt; 資產組合</li> <li>↓ 康戶</li> <li>→ 申領</li> <li>→ 申報</li> <li>→ 利率</li> <li>→ 電子支票</li> </ul> | 存款<br>匯率查詢 | 查 <mark>閱賬戶、</mark><br>總驗所有銀行賬月<br>亞銀行賬戶及其他 | <mark>轉賬及處</mark> 到<br>≦,包括詳盡的<br>地本地或海外銀 | <mark>里定期存款</mark><br>最新交易紀錄及電子結單。你更可轉賬至任<br>行賬戶及進行定期存款交易。 | 5<br>任何東          |
|      |                                                                                                    |            |                                             |                                           |                                                            | ESEE              |

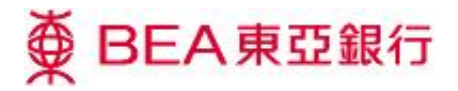

- 3. 於左方選單選取「定期存款」>「開立」。
  - 輸入存款內容
  - 輸入轉賬詳情
  - 完成後按「繼續」
  - 註:
  - 請按此參考港元存款利率;按此參考外幣存款利率。
  - 如存款類別為定期存款,請選擇到期指示及相關資料。
  - 如交易為外幣定期存款,交易金額之貨幣需為提取賬戶或定期賬戶之貨幣。

| ● BEA東亞銀                                                                                                    | Ē                                                                                                    |                                                                   |                           |                           | 歡迎使用 <b>Cyberbanking</b>                                                                                                    |  |  |
|----------------------------------------------------------------------------------------------------|----------------------------------------------------------------------------------------------------|-------------------------------------------------------------------|---------------------------|---------------------------|----------------------------------------------------------------------------------------------------|--|--|
| 設定 賬戶 繳                                                                                                    | 款 貸款                                                                                                    | 卡類 投資                                                             | 保險                        | 強積金/職業退休計劃                | ô 简 ENG i 🕘 💽 登出                                                                                                    |  |  |
| 你在此-賬戶-定期存款-購                                                                                                    | 你在此-賬戶-定期存款-開立                                                                                                    |                                                                   |                           |                           |                                                                                                    |  |  |
| <ul> <li>○ 資産組合</li> <li>○ 賬戶</li> <li>○ 韓賬</li> <li>○ 電子支票</li> <li>② 定期存款</li> <li>協変</li> <li>協立</li> <li>提取</li> <li>② 申領</li> <li>② 利率匯率查詢</li> </ul> | <ul> <li>開立定期存款</li> <li>1.輸入 &gt; 2.1</li> <li>存款內容</li> <li>定期賬戶:</li> <li>存款期:</li> <li>存款類別:</li> <li>存款類別:</li> <li>存款貨幣:</li> </ul> | 確認 > 3. 完成                                                        | T.                        | <b></b>                   | <ul> <li>快速連结</li> <li>・ 轉賬</li> <li>・ 賬單</li> <li>・ 定期存款</li> <li>・ 股票冒賣</li> <li>・ 郵箱(80)</li> <li>         放動流動理財         斎取12吋金色超薄         手提電腦     </li> </ul> |  |  |
|                                                                                                    | <ul> <li>マダダボイ 18</li> <li>交易金額:</li> <li>提取账戶:</li> <li>到期指示:</li> <li>請於下一頁核對您的</li> <li>重新輸入</li> </ul>                                | 文易金額可以長<br>文易金額可以長<br>本息續存<br>本金續存及<br>本息提者<br>交易指示及確認利率/匯率<br>取消 | 是本金或提取金額<br>及提取利息<br>医價格。 | , 視乎您所聲擇該交易金額之貨幣。 ▼ 貨幣: ▼ | (総) (1) (1) (1) (1) (1) (1) (1) (1) (1) (1                                                                                                    |  |  |

## ● BEA東亞銀行 ●

4. 核對交易指示及確認利率/滙率(如交易與外幣兌換有關)價格,完成後按「確定」,以完成交易。

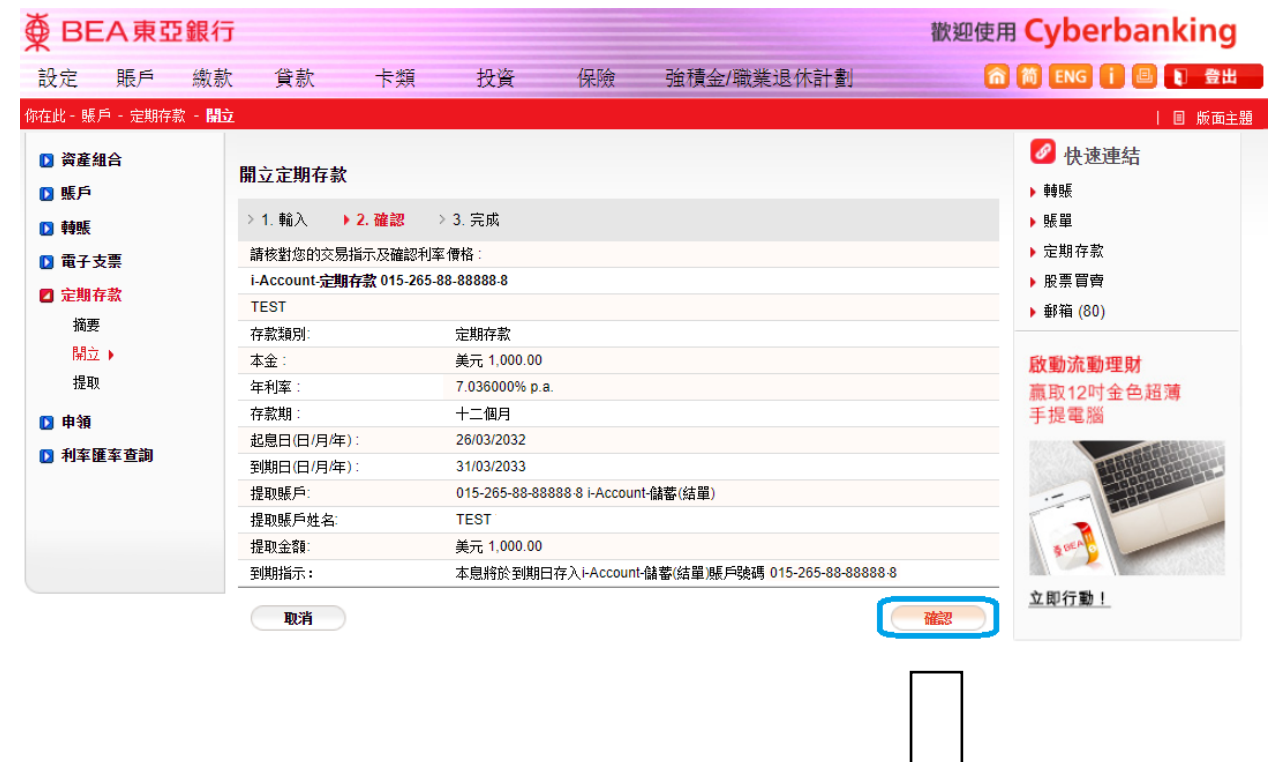

確定

交易完成 香港時間 2019年11月6日 17:54:01 交易編號: IBK249395 通知書將於稍後奉上

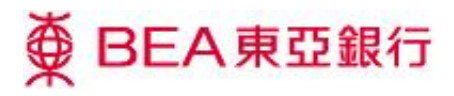

## 透過 BEA App 流動理財服務開立定期存款

1. 於 BEA App 登入流動理財服務。

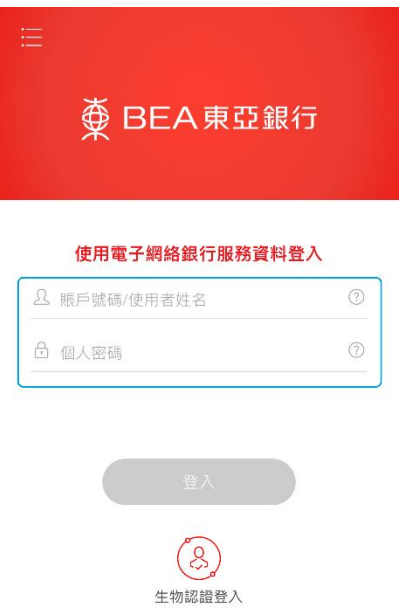

2. 於左上方選單選取「流動理財」>「定期存款」。

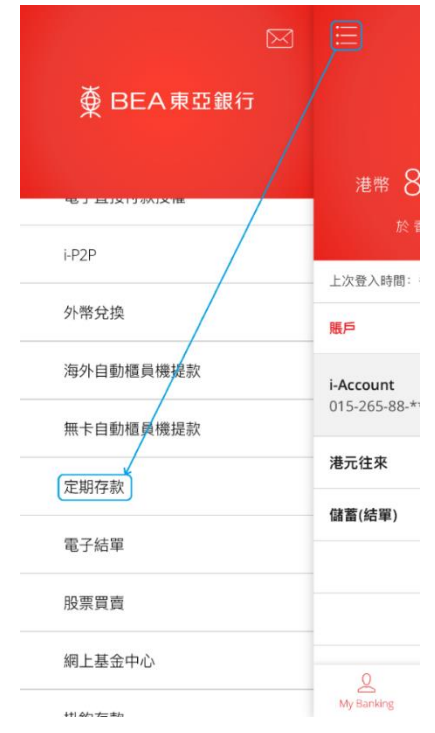

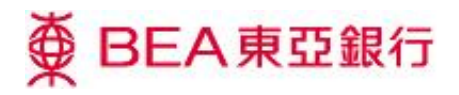

3. 選取「%檢視利率」,以檢視相關利率價格,完成後按「開立定期存款」。

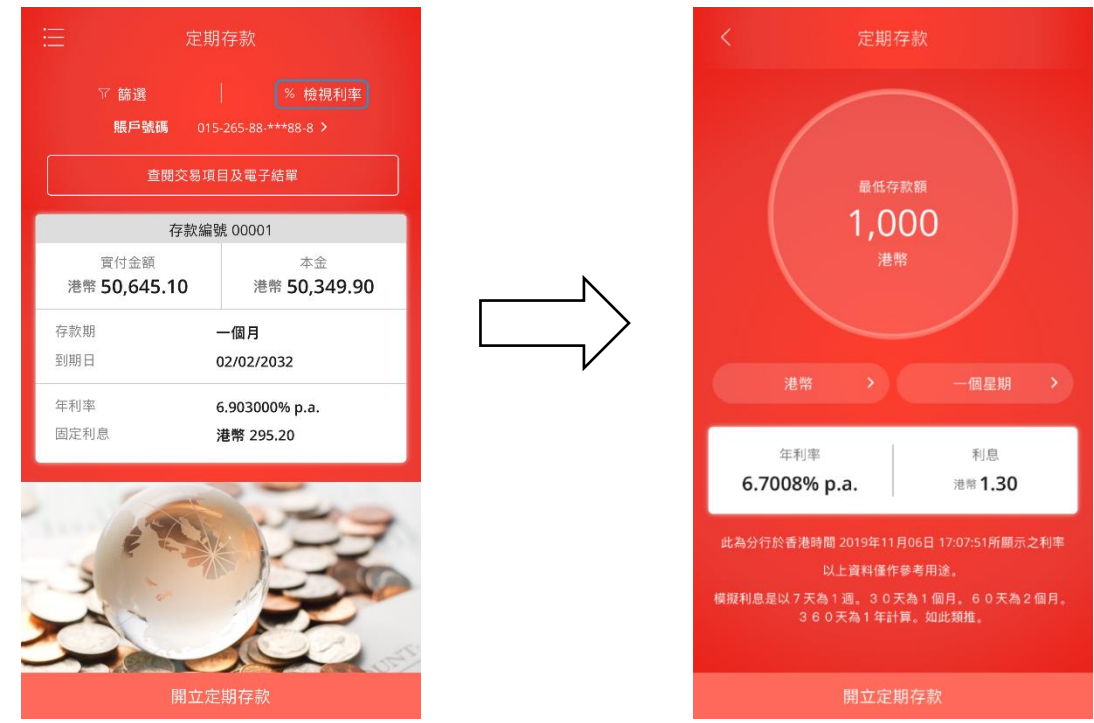

- 輸入交易金額及所需資料,完成後按「下一步」。
   註:
  - 請按此參考港元存款利率;按此參考外幣存款利率。
  - 如存款類別為定期存款,請選擇到期指示及相關資料。
  - 如交易為外幣定期存款,交易金額之貨幣需為提取賬戶或定期賬戶之貨幣。

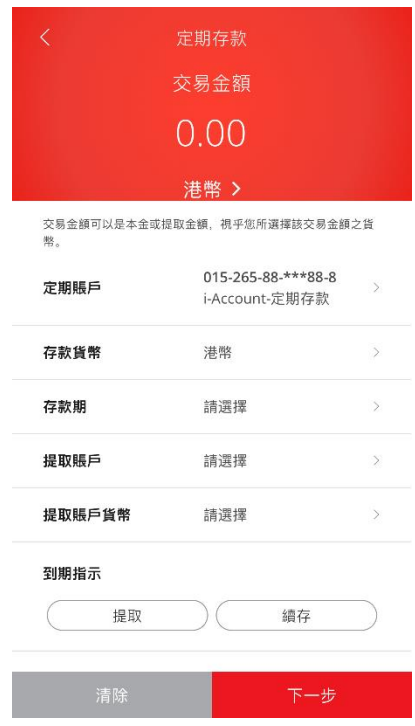

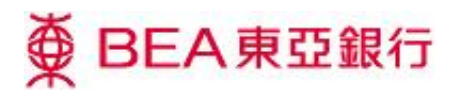

5. 核對交易指示及確認利率/滙率(如交易與外幣兌換有關)價格,完成後按「確認」,以完成交易。

| <    | 定期存款                                   |
|------|----------------------------------------|
| 請核對  |                                        |
| 定期賬戶 | 015-265-88-***88-8<br>i-Account-定期存款   |
| 本金   | 港幣 2,000.00                            |
| 存款期  | 一個星期                                   |
| 起息日  | 08/01/2032                             |
| 到期日  | 20/01/2032                             |
| 年利率  | 6.700800% p.a.                         |
| 提取賬戶 | 015-265-88-***88-8<br>i-Account-儲蓄(結單) |
| 提取金額 | 港幣 2,000.00                            |
|      | 到期指示                                   |
|      | 本息提取                                   |
| 存款賬戶 | 015-265-88-***88-8<br>i-Account-儲蓄(結單) |
| 備註   | Y                                      |
| 取消   | 確認                                     |

|           | ≣                                           | 定期存款                                                           |
|-----------|---------------------------------------------|----------------------------------------------------------------|
|           |                                             | 交易完成!                                                          |
|           | <b>交易日期</b><br>香港時間 2019年11月<br><b>存款編號</b> | ●考編號<br>06日 17:08:40 WBK704522<br>00002                        |
| $\rangle$ | 固定利息<br>實付金額<br>定期賬戶                        | 港幣 4.40<br>港幣 2,004.40<br>015-265-88-***88-8<br>i-Account-定期存款 |
|           | 本金<br>存款期                                   | 港幣 2,000.00<br>一個星期                                            |
|           | 起息日<br>到期日<br>年利率                           | 08/01/2032<br>20/01/2032<br>6.700800% p.a.                     |
|           | 提取金額<br>提取賬戶<br>到期指示                        | 港幣 2,000.00<br>015-265-88-***88-8<br>i-Account-儲蓄(結單)<br>本息提取  |
|           | L'ALLING                                    | 前往定期存款                                                         |